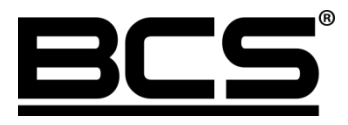

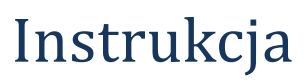

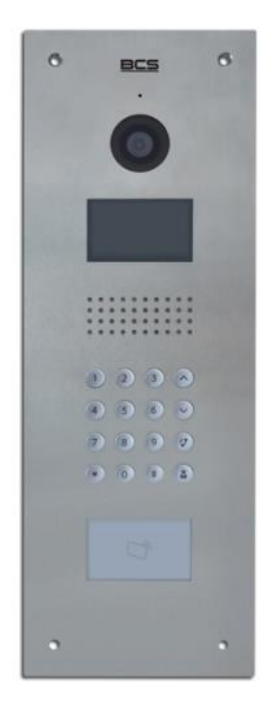

Skrócona instrukcja konfiguracji wideodomofonowego systemu wielorodzinnego IP

# Uwagi:

- Niniejsza instrukcja została sporządzona wyłącznie w celach informacyjnych.
- Pełne wersje instrukcji obsługi i instalacji monitorów oraz paneli zewnętrznych są dostępne na stronie <u>www.bcscctv.pl</u>
- Producent zastrzega sobie prawo do modyfikacji charakterystyki technicznej opisanych tu produktów oraz software'u w dowolnym czasie i bez uprzedniego powiadamiania. Zmiany te zostaną uwzględnione w następnych edycjach tego dokumentu.
- Aby uzyskać dalsze informacje skontaktuj się ze swoim dystrybutorem lub odwiedź naszą stronę internetową <u>www.bcscctv.pl</u>

# **SPIS TREŚCI**

| 1 | . INFORMACJE WSTĘPNE                                 | . 4 |
|---|------------------------------------------------------|-----|
| 2 | . KONFIGURACJA SYSTEMU. PANEL ZEWNĘTRZNY             | . 4 |
|   | 2.1 LOGOWANIE DO WEB SERVICE                         | 4   |
|   | 2.2 Aktywacja Wywołania Grupowego                    | 5   |
|   | 2.3 Ustawienie Numeru Panelu                         | 5   |
|   | 2.4 Ustawienie Numeru Budynku                        | 6   |
|   | 2.5 Ustawienia przekaźnika                           | 7   |
|   | 2.6 DATA I GODZINA                                   | 7   |
|   | 2.7 ZDEFINIOWANIE ADRESU IP                          | 8   |
|   | 2.8 RESTART                                          | 8   |
|   | 2.9 Przywrócenie ustawień fabrycznych                | 9   |
|   | 2.10 Tryb pracy panelu zewnętrznego.                 | 9   |
|   | 2.10.1 Panel Podrzędny                               | 10  |
|   | 2.10.2 Panel Główny                                  | 10  |
|   | 2.11 Dodawanie monitorów do listy urządzeń.          | 11  |
|   | 2.11.1 Panel Podrzędny                               | 11  |
|   | 2.11.2 Panel Główny                                  | 12  |
|   | 2.13 Programowanie kodów otwarcia                    | 13  |
|   | 2.13.1 Programowanie serwisowego kodu otwarcia       | 13  |
|   | 2.13.2 Programowanie indywidualnych kodów otwarcia   | 13  |
|   | 2.14 Programowanie transponderów zbliżeniowych       | 14  |
|   | 2.15 ZMIANA HASŁA PROGRAMOWANIA KART ZBLIŻENIOWYCH   | 15  |
| 3 | . KONFIGURACJA SYSTEMU. MONITOR                      | 16  |
|   | 3.1 Wejście do Ustawień Systemu                      | 16  |
|   | 3.2 Zdefiniowanie adresu IP                          | 17  |
|   | 3.3 Zdefiniowanie Numer Lokalu                       | 17  |
|   | 3.3.1 Monitor Główny                                 | 17  |
|   | 3.3.2 Monitor Dodatkowy                              | 18  |
|   | 3.4 Konfiguracja Wejść (paneli zewnętrznych)         | 19  |
|   | 3.4.1 Wejścia. Monitor Główny                        | 20  |
|   | 3.4.2 Wejścia. Monitor Dodatkowy                     | 21  |
|   | 3.5 Konfiguracja kamer CCTV IP                       | 22  |
|   | 3.5.1 Dodawanie kamer z poziomu Ustawień użytkownika | 22  |
|   | 3.5.2 Dodawanie kamer z poziomu Ustawień Systemu     | 23  |
|   | 3.6 Przywrócenie ustawień fabrycznych                | 24  |

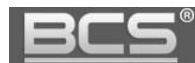

# 1. Informacje wstępne

System wielorodzinny umożliwia obsługę około 65000 użytkowników na każdy budynek / klatkę. Do każdego mieszkania / klatki / budynku można podłączyć do 20 wejść (paneli zewnętrznych). Liczba ta stanowi sumę paneli nadrzędnych oraz podrzędnych, które mają obsługiwać dany budynek lub klatkę. Przez panel nadrzędny należy rozumieć wejście główne, wspólne dla wszystkich mieszkańców na terenie inwestycji, natomiast panel podrzędny to wejście do poszczególnych budynków / klatek.

W obrębie jednego mieszkania można zainstalować do 6 wideomonitorów (1 monitor Główny oraz 5 Dodatkowych). Każdy monitor obsługuje niezależnie 32 kamery CCTV IP (BCS oraz Onvif) w rozdzielczości D1.

System umożliwia konfigurację paneli zewnętrznych jako panele główne lub panele podrzędne. Po dalsze informacje należy sięgnąć do pełnych wersji instrukcji.

## 2. Konfiguracja systemu. Panel zewnętrzny.

#### 2.1 Logowanie do Web Service

Podłącz panel zewnętrzny do zasilania 12VDC a następnie podłącz komputer bezpośrednio do gniazda Ethernet panelu zewnętrznego lub do switcha LAN. Następnie należy zmienić adres IP karty sieciowej komputera, tak aby adres komputera oraz panelu znajdował się w tym samym przedziale adresów IP (na przykład: 192.168.1.xxx).

#### Jeśli w systemie będzie pracować więcej paneli zewnętrznych, wówczas każdemu z nich należy przydzielić inny adres IP aby uniknąć konfliktu w adresacji urządzeń.

Uruchom przeglądarkę internetową, a następnie wpisz w polu adresu adres IP panelu zewnętrznego (fabrycznie: 192.168.1.110). Na ekranie wyświetli się interfejs logowania. Wprowadź nazwę użytkownika oraz hasło, a następnie naciśnij przycisk "Zaloguj" aby uruchomić aplikację.

| Użytkownik |  |  |
|------------|--|--|
| Hasło      |  |  |
| nd510      |  |  |

Użytkownik domyślny: **admin** Hasło domyślne: **admin** 

#### 2.2 Aktywacja Wywołania Grupowego

Jeśli w systemie ma pracować więcej niż jeden monitor w tym samym lokalu, należy włączyć funkcję "Wywołanie grupowe". Jeśli funkcja ta jest nieaktywna wywołanie monitora dodatkowego zarówno z panelu zewnętrznego, jak i innego monitora nie będzie możliwe.

Aby ją włączyć otwórz menu Ustawienia systemu>> Ustawienia LAN, a następnie kliknij pole "Wywołanie grupowe". Aby zapisać zmiany naciśnij przycisk "OK".

| 🔻 Ustawienia systemu 🔜 U            | Jstawienia LAN                                  |                                 |                                                   |
|-------------------------------------|-------------------------------------------------|---------------------------------|---------------------------------------------------|
| Vstawienia lokalne                  | Vywołanie grupowe                               |                                 |                                                   |
| <ul> <li>Lista monitorów</li> </ul> | Nr. budynku                                     | 01                              |                                                   |
| Vstawienia sieciowe                 | Nr. klatki<br>Nr. panela                        | 6901                            |                                                   |
| Zmiana hasła<br>Informacie          | Rejestracja w Centr.Zarządz                     | 2                               | 1                                                 |
| Statystyki                          | Adres IP Centrum Zarządz.                       | 10 . 22 . 5 . 254               | ])                                                |
| ▶ Wylogowanie                       | Port Centrum Zarządz.                           | 12801                           |                                                   |
|                                     | Czas połączenia<br>Uwaga: Po zmianie powyższych | parametrów należy wykonać resta | : 🔽 🔍 🔲 Połącz z Centr.Zarządz.<br>rt urządzenia. |
|                                     |                                                 | Domyślne Od                     | śwież OK                                          |

#### 2.3 Ustawienie Numeru Panelu

Jeśli w systemie będzie pracować kilka paneli zewnętrznych należy skonfigurować numer panelu w następujący sposób:

 w pierwszym z podłączanych paneli należy pozostawić pole Numer panelu bez zmian (6901), dotyczy to również sytuacji gdy w systemie będzie pracować tylko jeden panel,

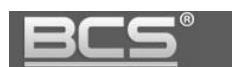

| 🔻 Ustawienia systemu                                                                                                    | Ustawienia LAN                                                                                                    |                                                                                                    |
|----------------------------------------------------------------------------------------------------|----------------------------------------------------------------------------------------------------|----------------------------------------------------------------------------------------------------|
| <ul> <li>Ustawienia Iokalne</li> <li>Ustawienia LAN</li> <li>Lista monitorów</li> <li>Ustawienia sieciowe</li> <li>Zmiana hasła</li> <li>Informacje</li> <li>Statystyki</li> <li>Wylogowanie</li> </ul> | Ustawienia LAN         ✓       Wywołanie grupowe         Nr. budynku         Nr. kłatki         Nr. panela         ✓       Rejestracja w Centr.Zarządz.         Adres IP Centrum Zarządz.         Port Centrum Zarządz.         Czas połączenia | 01<br>1<br>1<br>6901<br>10 . 22 . 5 . 254<br>12801<br>00 ♥ : 00 ♥ Do 00 ♥ : 00 ♥ □ Połącz z Centr.Zarządz. |
|                                                                                                    | Uwaga: Po zmianie powyższych p                                                                                                    | arametrów należy wykonać restart urządzenia.<br>Domyślne Odśwież OK                                        |

• kolejnym panelom zewnętrznym należy nadać numer 6902, 6903, itd.

#### 2.4 Ustawienie Numeru Budynku

Jeśli w systemie będzie kilka budynków / klatek z taką samą numeracją mieszkań należy każdemu panelowi, przyporządkowanemu do danego budynku / klatki nadać prefiks w postaci cyfry z przedziału 1-99. Prefiks ten będzie używany na wejściach głównych na teren inwestycji w celu wykonania połączenia do danych budynków.

Wprowadź odpowiednią wartość i naciśnij przycisk OK.

| 🗸 Ustawienia systemu                                                     | Ustawienia LAN                 |                       |                         |    |
|--------------------------------------------------------------------------|--------------------------------|-----------------------|-------------------------|----|
| <ul> <li>&gt; Ustawienia lokalne</li> <li>&gt; Ustawienia LAN</li> </ul> | ☑ Wywołanie grupowe            | 1                     |                         |    |
| > Lista monitorów                                                        | Area No.                       | 330103                |                         |    |
| > Ustawienia sieci                                                       | Nr. budynku                    | 1                     |                         |    |
| > Ustawienia video                                                       | Nr. panela                     | 6901                  |                         |    |
| > Zmiana hasła                                                           | 🖂 Rejestracja w Centr.Zarządz. |                       |                         |    |
| > userManage                                                             | Adres IP Centrum Zarządz.      | 10 . 22 . 5           | . 254                   |    |
| > publishInfo                                                            | Port Centrum Zarządz.          | 12801                 |                         |    |
| ▶ Informacje                                                             | Uwaga: Po zmianie powyższych   | parametrów należy wyk | onać restart urządzeni: | a. |
| 🕨 Statystyki                                                             |                                | Domyślne              | Odśwież                 | ок |
| ► Wylogowanie                                                            |                                |                       |                         |    |

Jeśli numeracja mieszkań na inwestycji jest ciągła (np.: od 1 do 300) nie ma potrzeby zmiany fabrycznego ustawienia Numeru Budynku. Wszystkie budynki/klatki mogą mieć ten sam Numer Budynku (fabrycznie: 1).

#### 2.5 Ustawienia przekaźnika

Aby ustawić parametry pracy przekaźnika w panelu otwórz menu Ustawienia systemu>>Ustawienia lokalne, a następnie zdefiniuj:

- "Częstotliwość pracy przekaźnika" jest to czas, po upłynięciu którego będzie możliwe ponowne otwarcie drzwi,
- "Czas otwarcia" jest to czas, przez jaki wejście będzie otwarte,
- Naciśnij "OK" aby zapisać zmiany.

| 🔻 Ustawienia systemu | Us <mark>t</mark> awienia lokalne | configManager  | Data i godzina        |
|----------------------|-----------------------------------|----------------|-----------------------|
| > Ustawienia lokalne | Liczba lokali na piętrze:         | 8              | Stwórz lokale         |
| > Ustawienia LAN     | Tvp systemu                       | Tcp / IP       | ~                     |
| ➤ Lista monitorów    | Format video                      | WVGA           | ~                     |
| > Ustawienia sieci   | Szybkość klatek                   | 25             | ~                     |
| > Ustawienia video   | Tvn hasła                         | Hasło lokatora |                       |
| ≻ Zmiana hasła       | Nowe hasło                        |                |                       |
| > userManage         | Czestotliwość pracy               |                |                       |
| > publishInfo        | przekaźnika                       | 15             |                       |
| 🕨 Informacje         | Czas otwarcia                     |                |                       |
| 🕨 Statystyki         | IP FTP                            | 10 36          | 45 136                |
| ™ Wylogowanie        | Użytkownik FTP                    | test           |                       |
|                      |                                   | ОК             | Odśwież defaultConfig |

#### 2.6 Data i Godzina

Aby ustawić datę i godzinę w systemie otwórz zakładkę Data i godzina w menu Ustawienia systemu>>Ustawienia lokalne. Możliwe jest ręczne ustawienie czasu oraz daty dla systemu lub synchronizację z PC.

| 🛡 Ustawienia systemu | Ustawienia lokalne              | configManager Data i godzina       |
|----------------------|---------------------------------|------------------------------------|
| > Ustawienia lokalne | Format daty                     | Rok-Miesiac-Dzień                  |
| > Ustawienia LAN     | Format zegara<br>Data i godzina | 24-godzinny                        |
| > Lista monitorów    |                                 | 2015- 10 - 12 16 20 12 Synchr 7 BC |
| > Ustawienia sieci   |                                 |                                    |
| > Ustawienia video   |                                 | OK Odśwież                         |
| > Zmiana hasła       |                                 |                                    |
| > userManage         |                                 |                                    |
| > publishInfo        |                                 |                                    |
| ▶ Informacje         |                                 |                                    |
| 🕨 Statystyki         |                                 |                                    |
| Wylogowanie          |                                 |                                    |

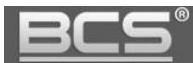

#### 2.7 Zdefiniowanie adresu IP

Jeśli w systemie będzie pracować więcej niż jeden panel zewnętrzny, należy przed podłączeniem do systemu kolejnego panelu zmienić adres IP pierwszego urządzenia aby uniknąć konfliktu w adresie IP.

| 🔍 Ustawienia systemu                                                                                                    | Ustawienia sieci                                                                                                    |
|----------------------------------------------------------------------------------------------------|----------------------------------------------------------------------------------------------------|
| <ul> <li>&gt; Ustawienia lokalne</li> <li>&gt; Ustawienia LAN</li> <li>&gt; Lista monitorów</li> <li>&gt; Ustawienia sieci</li> </ul> | Adres IP       192       168       1       111         Maska podsiec       255       255       254       0         Brama domyślna       192       168       0       254         Adres MAC       4c       11       bf       00       57       e3 |
| <ul> <li>&gt; Ustawienia video</li> <li>&gt; Zmiana hasła</li> <li>&gt; userManage</li> <li>&gt; publishInfo</li> </ul>               | Domyślne Odśwież OK                                                                                                    |
| Informacje<br>Statystyki<br>Wylogowanie                                                                                               |                                                                                                    |

Uwaga:

Każde urządzenie sieciowe w systemie musi być swój własny, unikalny adres IP. Upewnij się, że inne urządzenia w instalacji nie posiadają tego samego adresu co panel zewnętrzny.

#### 2.8 Restart

Aby zakończyć proces konfiguracji panelu należy przeprowadzić restart panelu zewnętrznego. Umożliwi to aktywację wprowadzonych zmian.

| Ustawienia systemu | Restart urządzenia |
|--------------------|--------------------|
| 🕨 Informacje       |                    |
| 🕨 Statystyki       | Restart urządzenia |
| ▼Wylogowanie       |                    |
| Restart urządzenia |                    |
| > Wylogowanie      |                    |

#### 2.9 Przywrócenie ustawień fabrycznych

W przypadku problemów z programowaniem/ funkcjonowaniem systemu należy przywrócić urządzenie do ustawień fabrycznych i rozpocząć konfigurację od nowa.

Aby przywrócić wszystkie ustawienia fabryczne panelu zewnętrznego:

- otwórz menu Ustawienia systemu>>Ustawienia lokalne>>Config Manager,
- naciśnij przycisk "Domyślne Wszystko",

| 🛡 Ustawienia systemu | Ustawienia lokalne | configManager        | Data i godzina |
|----------------------|--------------------|----------------------|----------------|
| > Ustawienia lokalne | Przywróć z kopij   | Dane kart 🗆 Vth Info |                |
| > Ustawienia LAN     |                    |                      |                |
| > Lista monitorów    | exportConfig       | importConfig Do      | omyślneWsz     |
| > Ustawienia sieci   |                    |                      |                |
| > Ustawienia video   |                    |                      |                |
| > Zmiana hasła       |                    |                      |                |
| > userManage         |                    |                      |                |
| > publishInfo        |                    |                      |                |
| Informacje           |                    |                      |                |
| Statystyki           |                    |                      |                |
| Wylogowanie          |                    |                      |                |

potwierdź operacje naciskając "OK",

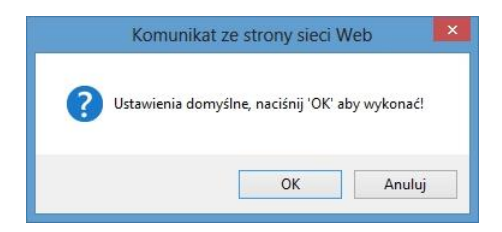

#### 2.10 Tryb pracy panelu zewnętrznego.

Zależnie od sposobu numeracji lokali na inwestycji oraz jej wielkości panele zewnętrzne można ustawić w dwa różne tryby pracy:

- a) Panel Podrzędny pełni rolę panelu klatkowego przy wejściu do danego budynku
   / klatki. Umożliwia tylko wywołanie lokali do niego przypisanych.
- b) Panel Główny umożliwia wywołanie każdego lokalu na inwestycji, tryb ten należy ustawić na panelach mających pełnić rolę wejść głównych na teren osiedla, jeśli numeracja lokali na inwestycji powtarza się. Na przykład występują dwa budynki, z taką samą numeracją mieszkań od 1 do 50.

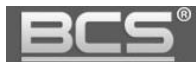

#### 2.10.1 Panel Podrzędny

Panel Podrzędny – umożliwia wywołanie lokali do niego przypisanych. Jeśli w systemie występuje jeden lub kilka budynków / klatek, gdzie numeracja mieszkań jest ciągła (a więc numeracja mieszkań nie powtarza się) nie ma potrzeby zmiany parametru Typ Urządzenia na inny niż fabryczny (Panel Podrzędny).

| 🗸 Ustawienia systemu                                                                                                 | Ustawienia lokalne                                                                             | configManager Data i godz                        | zina                                                                                       |                                                              |
|----------------------------------------------------------------------------------------------------|------------------------------------------------------------------------------------------------|--------------------------------------------------|--------------------------------------------------------------------------------------------|--------------------------------------------------------------|
| Ustawienia lokalne     Ustawienia LAN     Lista monitorów     Ustawienia sieci     Ustawienia video     Zmiana hasła | Liczba lokali na piętrze:<br>Typ systemu<br>Format video<br>Szybkość klatek<br>Typ hasła       | 8 CS<br>Tcp / IP<br>WVGA<br>25<br>Hasło lokatora | Stwórz lokale<br>Typ urządzenia<br>Data restartu<br>Wersja<br>Nr. lokalu<br>Dataurći barla | Panel Podrzędny<br>Wtorek ~<br>2015-02-03 V1.000.0.0<br>0001 |
| > userManage<br>> publishInfo<br>Informacje<br>Statystyki<br>Wylogowanie                                             | Nowe nasło<br>Częstotliwość pracy<br>przekaźnika<br>Czas otwarcia<br>IP FTP<br>Litytkownik FTP | ••••<br>1<br>6<br>10 . 36 . 45 . 136             | Potwierdz nasło<br>Kontaktron-czas otwarcia<br>SendcardPwd<br>Port FTP<br>Hashn FTP        | 30 C                                                         |
|                                                                                                    |                                                                                                | OK Odświe                                        | z defaultConfig                                                                            |                                                              |

#### 2.10.2 Panel Główny

Tryb Panel Główny jest zalecany dla dużych inwestycji (kilkaset mieszkań), gdzie numeracja mieszkań powtarza się (na przykład występują dwa budynki, z numeracją mieszkań od 1 do 50).

Tryb ten należy ustawić na panelach mających pełnić rolę wejść głównych na teren osiedla. Umożliwia wywołanie każdego lokalu na inwestycji bez potrzeby przypisywania listy obsługiwanych mieszkań. Wywołanie lokali z poszczególnych budynków odbywa się poprzez podanie numeru lokalu poprzedzonego prefiksem danego budynku. Numery budynku definiuje się dla poszczególnych Paneli Podrzędnych, przypisanych do danego budynku (Patrz punkt: 2.4).

| 🔻 Ustawienia systemu | Ustawienia lokalne        | configManager  | Data i godzina |               |                          |                       |               |
|----------------------|---------------------------|----------------|----------------|---------------|--------------------------|-----------------------|---------------|
| > Ustawienia lokalne | Liczba lokali na pietrze: | 8              | Stwórz lokale  | 8             |                          |                       |               |
| > Ustawienia LAN     | Tvp svstemu               | Tcp / IP       | ~              | -<br>T        | vp urzadzenia            | Panel Główny          | $\rightarrow$ |
| Lista monitorów      | Formativideo              | WVGA           | ~              | C             | )ata restartu            | Wtorek                |               |
| > Ustawienia sieci   | Szybkość klatek           | 25             | ~              | v             | Versia                   | 2015-02-03 V1 000 0 0 |               |
| > Ustawienia video   | Tvp hasła                 | Hasło lokatora | ~              | h             | dr lokalu                | 2010 02 00 11.000.0.0 | - 1           |
| > Zmiana hasła       | Nowe basio                |                |                | F             | Potwierdź basło          |                       | -             |
| > userManage         | Czestotliwość pracy       |                |                |               | of more and the          |                       |               |
| > publishInfo        | nrzekaźnika               | 15             |                | H             | Contaktron-czas otwarcia | 30                    |               |
| ▶ Informacje         | Czas otwarcia             | 2              |                | c             | SendcardPwd              |                       |               |
| 🕨 Statystyki         | IP ETP                    | 2 10 36        | 45 136         | E             | Port ETP                 | 21                    | -             |
| Wylogowanie          |                           | 10 . 30 .      | 45 . 156       | ,<br>L        | Jocio ETP                | 21                    | _             |
|                      | OLYNOWINCI II             | test           |                | ,             | 18510111                 |                       |               |
|                      |                           | ОК             | Odśwież c      | defaultConfig |                          |                       |               |

#### 2.11 Dodawanie monitorów do listy urządzeń.

#### 2.11.1 Panel Podrzędny

Do Listy monitorów panelu zewnętrznego pracującego w trybie "Panel podrzędny" należy dodać listę mieszkań (monitorów), które będą z niego wywoływane.

W tym celu należy:

- otworzyć zakładkę Lista monitorów, znajdującą się w menu Ustawienia systemu,
- następnie nacisnąć przycisk "Dodaj",

| Ustawienia systemu   | Lista monitorów |      |         |            |               |
|----------------------|-----------------|------|---------|------------|---------------|
| > Ustawienia lokalne | Monitory IP     |      |         |            |               |
| > Ustawienia LAN     | Nazwisko        | Imię | Akronim | Nr. lokalu | Adres IP      |
| Lista monitorów      |                 |      |         | 0001       | 192.168.1.121 |
| > Ustawienia sieci   |                 |      |         | 0002       | 192.168.1.122 |
| > Ustawienia video   |                 |      |         | 0003       | 192.168.0.124 |
| > Zmiana hasła       |                 |      |         |            |               |
| > userManage         |                 |      |         |            |               |
| > publishInfo        |                 |      |         |            |               |
| Informacje           |                 |      |         |            |               |
| 🕨 Statystyki         |                 |      |         |            |               |
| 🕨 Wylogowanie        |                 |      |         |            |               |
|                      | Dodaj           |      |         |            |               |

- w polu VTH Short No. wprowadź odpowiedni Numer lokalu (jest to jedyne wymagane pole, wprowadzane pozostałych informacji można pominąć,
- naciśnij OK aby potwierdzić,

| 🔻 Ustawienia systemu | Lista monitorów |           |         |            |               |
|----------------------|-----------------|-----------|---------|------------|---------------|
| > Ustawienia lokalne | Monitory IP     |           |         |            |               |
| > Ustawienia LAN     | Nazwisko        | Imię      | Akronim | Nr. lokalu | Adres IP      |
| Lista monitorów      | Dodai           |           |         | 0001       | 192.168.1.121 |
| > Ustawienia sieci   | Sound           |           |         | 0002       | 192.168.1.122 |
| > Ustawienia video   | Nazwis          | ko        |         | 0003       | 192.168.0.124 |
| > Zmiana hasła       | Imię            |           |         |            |               |
| > userManage         | Akronin         | n         |         |            |               |
| > publishInfo        | VTH Sh          | ort No. 4 | *       |            |               |
| Informacje           | Adres I         | P         | (a)     |            |               |
| 🕨 Statystyki         |                 | ок        | Anului  |            |               |
| Wylogowanie          |                 |           |         |            |               |
|                      | Dodaj           |           |         |            |               |

- nowo wprowadzony monitor pojawi się na liście,
- odpowiedni adres IP monitora pojawi się na liście po wprowadzeniu danych panelu zewnętrznego w zakładce Wejścia w ustawieniach monitora oraz po wykonaniu restartu systemu.

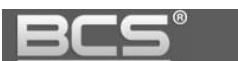

|                                             | Lists meniterów |      |         |            |               |
|---------------------------------------------|-----------------|------|---------|------------|---------------|
| <ul> <li>&gt; Ustawienia lokalne</li> </ul> |                 |      |         |            |               |
| S 11/1                                      | Monitory IP     |      |         |            |               |
| > Ustawienia LAN                            | Nazwisko        | lmię | Akronim | Nr. lokalu | Adres IP      |
| > Lista monitorów                           |                 |      |         | 0001       | 192.168.1.121 |
| > Ustawienia sieci                          |                 |      |         | 0002       | 192.168.1.122 |
| > Ustawienia video                          |                 |      |         | 0003       | 192.168.0.124 |
| Zmiana hasła                                |                 |      |         | 0004       | $\sim$        |
| > userManage                                |                 |      |         |            |               |
| > publishInfo                               |                 |      |         |            |               |
| Informacje                                  |                 |      |         |            |               |
| 🕨 Statystyki                                |                 |      |         |            |               |
| 🕨 Wylogowanie                               |                 |      |         |            |               |
|                                             | Dadai           |      |         |            |               |
|                                             | Dodaj           |      |         |            |               |

#### 2.11.2 Panel Główny

Jeśli panel zewnętrzny jest ustawiony jako Główny, nie ma potrzeby dodawania informacji o odbiornikach (lokalach) do Listy Monitorów. Monitory (Numery Lokali i adresy IP) pojawią się na Liście Monitorów automatycznie po dodaniu Głównego panelu zewnętrznego do listy Wejść w ustawieniach systemu poszczególnych monitorów (Panel główny należy zdefiniować w ustawieniach monitora jako Panel Nadrzędny oraz wskazać odpowiedni adres IP) oraz po wykonaniu restartu zasilania systemu.

W tym polu pojawiają się numery lokali w formacie 1xxxyyyy, gdzie zapis xxx oznacza numer budynku, natomiast yyyy numer lokalu.

| 🛡 Ustawienia systemu | Lista monitorów |      |         |            |               |
|----------------------|-----------------|------|---------|------------|---------------|
| > Ustawienia lokalne | Monitory IP     |      |         |            | $\frown$      |
| > Ustawienia LAN     | Nazwisko        | lmię | Akronim | Nr. lokalu | Adres IP      |
| > Lista monitorów    |                 |      |         | 10020003   | 192.168.0.123 |
| > Ustawienia sieci   |                 |      |         | 10010002   | 192.168.1.122 |
| > Ustawienia video   |                 |      |         | 10010001   | 192.168.1.121 |
| > Zmiana hasła       |                 |      |         | 10010003   | 192.168.0.124 |
| > userManage         |                 |      |         | $\sim$     |               |
| > publishInfo        |                 |      |         | /          |               |
| 🕨 Informacje         |                 |      |         |            |               |
| 🕨 Statystyki         |                 |      |         |            |               |
| ⊨ Wylogowanie        |                 |      |         |            |               |
|                      | Dodaj           |      |         |            |               |
|                      |                 |      |         |            |               |

W polu Adres IP wyświetli się automatycznie adres IP monitora w danym mieszkaniu.

# BCS

#### 2.13 Programowanie kodów otwarcia

Panele zewnętrzne umożliwiają otwarcie wejścia (aktywację przekaźnika panelu) za pomocą kodu otwarcia wprowadzanego za pomocą klawiatury panelu. Możliwe jest zamiennie używanie serwisowego kodu otwarcia lub indywidualnych kodów otwarcia przypisanych do każdego lokalu (po jednym na każdy lokal).

#### 2.13.1 Programowanie serwisowego kodu otwarcia

Aby aktywować i/lub zmienić serwisowy kod otwarcia (Hasło serwis) należy:

- otwórz zakładkę Ustawienia systemu>>Ustawienia lokalne,
- w polu Typ hasła wybierz opcję "Hasło serwis",
- wprowadź fabryczne hasło serwisowe (123456) a następnie wprowadź i potwierdź ponownie nowe hasło (kod może mieć od 1 do 6 cyfr),
- aby otworzyć drzwi za pomocą kodu serwisowego naciśnij na klawiaturze panelu #kod otwarcia# (fabryczny kod otwarcia to 123456)

| ⊤ Ustawienia systemu | Ustawienia lokalne        | configManager | Data i godzina |                          |                        |               |
|----------------------|---------------------------|---------------|----------------|--------------------------|------------------------|---------------|
| > Ustawienia lokalne | Liczba lokali na pietrze: | 8             | □Stwórz lol    | kale                     |                        |               |
| > Ustawienia LAN     | Typ systemu               | Tcp / IP      | ~              | Typ urzadzenia           | Panel Podrzedny ~      |               |
| Lista monitorów      | Format video              | WVGA          | ~              | Data restartu            | Wtorek                 | 1             |
| > Ustawienia sieci   | Szybkość klatek           | 25            | ~              | Wersia                   | 2015-02-03-1/1-000-0-0 | 1             |
| > Ustawienia video   | Tvp hasła                 | Hasło serwis  | ~              | Stare hasło              |                        |               |
| > Zmiana hasła       | Nowe hasło                |               | <u>―</u> ノ     | Potwierdź hasło          |                        | $\mathcal{I}$ |
| > userManage         | Czestotliwość pracy       |               |                |                          |                        |               |
| > publishInfo        | przekaźnika               | 15            |                | Kontaktron-czas otwarcia | 30                     |               |
| Informacje           | Czas otwarcia             | 2             |                | SendcardPwd              |                        |               |
| Statystyki           | IP FTP                    | 10 36         | 45 136         | Port FTP                 | 21                     |               |
| Wylogowanie          | Użytkownik FTP            | test          | 40 . 100       | Hasło FTP                |                        |               |
|                      |                           |               |                |                          |                        |               |
|                      |                           | ок            | Odśwież        | defaultConfig            |                        |               |

Jeśli zostanie wybrany Typ hasła: Hasło serwis, wówczas indywidualne kody otwarcia, przypisane do każdego mieszkania przestaną działać.

#### 2.13.2 Programowanie indywidualnych kodów otwarcia

Do każdego mieszkania można przyporządkować indywidualny kod otwarcia – Hasło lokatora. Aby je zaprogramować:

- otwórz zakładkę Ustawienia systemu>>Ustawienia lokalne,
- w polu Typ hasła wybierz opcję "Hasło lokatora",
- wprowadź 4-cyfrowy numer lokalu (lokal 1=0001) w polu "Nr. Lokalu",
- wprowadź kod otwarcia (od 1 do 6 cyfr) w polu "Nowe hasło",
- następnie potwierdź hasło wpisując je w polu "Potwierdź hasło",

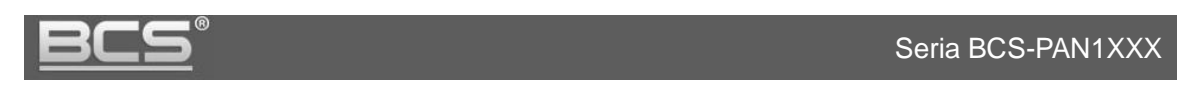

| 🛡 Ustawienia systemu                 | Ustawienia lokalne        | configManager  | Data i godzina |                          |                     |          |
|--------------------------------------|---------------------------|----------------|----------------|--------------------------|---------------------|----------|
| > Ustawienia lokalne                 | Liczba lokali na pietrze: | 8              | Stwórz lokale  |                          |                     |          |
| > Ustawienia LAN                     | Tvp systemu               | Tcp / IP       | ~              | Tvp urzadzenia           | Panel Podrzedny     |          |
| <ul> <li>Lista monitorów</li> </ul>  | Formatvideo               | WVGA           | ~              | Data restartu            | Wtorek              |          |
| <ul> <li>Ustawienia sieci</li> </ul> | Szybkość klatek           | 25             |                | Wersia                   | 2015-02-03 V1 000 0 | 0        |
| <ul> <li>Ustawienia video</li> </ul> | Tvp hasła                 | Hasło lokatora |                | Nr. lokalu               | 0001                | <u> </u> |
| > Zmiana hasła                       | Nowe hasto                | (              | )              | Potwierdź hasło          |                     | _        |
| > userManage                         | Czestotliwość pracy       |                |                |                          |                     | _        |
| > publishInfo                        | nrzekaźnika               | 1              |                | Kontaktron-czas otwarcia | 30                  |          |
| Informacje                           | Cras ofwarcia             | d              |                | SendcardPwd              |                     |          |
| Statystyki                           |                           | 0<br>10 26     | 45 126         | Port ETP                 | 21                  | _        |
| Wylogowanie                          | Użytkownik FTP            | test           | 45 . 130       | Hasło FTP                | •••••               |          |
|                                      |                           | ОК             | Odśwież det    | faultConfig              |                     |          |

- aby zapisać naciśnij OK,
- aby wprowadzić kolejny kod dla innego mieszkania powtórz opisaną powyżej procedurę, za każdym razem potwierdzając przyciskiem OK.

Jeśli zostanie wybrany Typ hasła: Hasło lokatora, wówczas serwisowy kod otwarcia przestanie działać.

#### 2.14 Programowanie transponderów zbliżeniowych

Panel podrzędny umożliwia zaprogramowanie transponderów zbliżeniowych (kart, breloków, itd...) pracujących wg protokołu Mifare 13.56 MHz, dzięki którym możliwe jest otwarcie wejścia po przyłożeniu karty / breloka do czytnika zbliżeniowego panelu. Zalecane jest użycie dedykowanych breloków zbliżeniowych BCS-BZ1.

### Dodawanie kart odbywa się lokalnie przy użyciu klawiatury numerycznej panelu, dla każdego panelu indywidualnie. Aby poruszać się po menu panelu należy używać przycisków 2 (góra) oraz 8 (dół).

Aby zaprogramować karty zbliżeniowe:

- wprowadź na klawiaturze panelu kod \*888888#,
- po wejściu do menu panelu wybierz polecenie "Dodawanie kart",
- następnie wybierz Typ karty: Hasło,
- podaj hasło programowania (fabrycznie: 002236, domyślne hasło programowania można zmieniać w Web Service panelu) i potwierdź naciskając #,
- podaj numer lokalu do którego karty mają być przyporządkowane (np.1) i potwierdź naciskając #,
- przyłóż kartę do czytnika,
- aby zaprogramować kolejne karty dla tego samego mieszkania przykładaj je kolejno do czytnika,
- aby zaprogramować karty dla innych lokali po zakończeniu programowania kart do poprzedniego lokalu naciśnij przycisk potwierdź (#) a następnie wpisz

następny numer lokalu i po potwierdzeniu (#) zacznij przykładać karty do czytnika,

- aby zapisać karty naciśnij #,
- aby wyjść z menu naciśnij przycisk \*.

Po zaprogramowaniu kart pojawią się one w Web Service panelu zewnętrznego w zakładce Ustawienia systemu>>Lista monitorów. Karty przyporządkowane do poszczególnych lokali można wyświetlić naciskając ikonę "Dane karty".

| 🔻 Ustawienia systemu                      | Lista monitorów |                    |                         |            |               |            |
|-------------------------------------------|-----------------|--------------------|-------------------------|------------|---------------|------------|
| > Ustawienia lokalne                      | Monitory IP     |                    |                         |            |               |            |
| > Ustawienia LAN                          | Nazwisko        | lmię               | Akronim                 | Nr. lokalu | Adres IP      | Dane karty |
| Lista monitorów                           | Dane            | kartv              |                         | 0001       | 192.168.1.121 |            |
| > Ustawienia sieci                        |                 |                    | $\sim$                  | 0002       | 192.168.1.122 |            |
| <ul> <li>&gt; Ustawienia video</li> </ul> | Indeks          | Nr. karty ID karty | mainCarr/ reportLovs Us | 0003       | 192.168.0.124 |            |
| > Zmiana hasła                            | 1               | 9D3E6196 0001      |                         |            |               |            |
| > userManage                              |                 |                    | /                       |            |               | $\smile$   |
| > publishInfo                             |                 |                    |                         |            |               |            |
| Informacje                                |                 |                    |                         |            |               |            |
| 🕨 Statystyki                              |                 |                    |                         |            |               |            |
| Wylogowanie                               |                 |                    |                         |            |               |            |
|                                           | Dodaj           | ОК                 | Anuluj                  | ]          |               |            |
|                                           |                 |                    |                         |            |               |            |

Możemy czasowo lub trwale usunąć wybraną kartę.

#### 2.15 Zmiana hasła programowania kart zbliżeniowych

Panel zewnętrzny umożliwia zmianę fabrycznego hasła programowania kart zbliżeniowych (002236) za pomocą Web Service.

Aby zmienić hasło:

- otwórz zakładkę Ustawienia systemu>>Ustawienia lokalne,
- w polu "SendcardPwd" wprowadź nowe hasło programowania,
- potwierdź naciskając przycisk OK.

| 🔻 Ustawienia systemu                 | Ustawienia lokalne        | onfigManager   | Data i godzina     |                          |                       |    |
|--------------------------------------|---------------------------|----------------|--------------------|--------------------------|-----------------------|----|
| Ustawienia lokalne                   | Liczba lokali na pietrze: | 8              | Stwórz lokale      |                          |                       |    |
| > Ustawienia LAN                     | Typ systemu               | Tcp / IP       | ~                  | Typ urzadzenia           | Panel Podrzedny       | ~  |
| <ul> <li>Lista monitorów</li> </ul>  | Format video              | WVGA           | ~                  | Data restartu            | Wtorek                |    |
| > Ustawienia sieci                   | Szybkość klatek           | 25             | ~                  | Wersia                   | 2015-02-03 V1 000 0 0 |    |
| <ul> <li>Ustawienia video</li> </ul> | Tvp hasła                 | Hasło lokatora | ~                  | Nr. lokalu               | 0001                  | =  |
| > Zmiana hasła                       | Nowe hasto                |                |                    | Potwierdź hasło          |                       | -1 |
| > userManage                         | Czestotliwość pracy       |                |                    |                          |                       |    |
| > publishInfo                        | nrzekaźnika               | 1              |                    | Kontaktron-czas otwarcia | 30                    |    |
| Informacje                           | Czas otwarcia             | e              |                    | SendcardPwd              |                       | -  |
| 🕨 Statystyki                         | IP FTP                    | 10 36 4        | 5 136              | Port FTP                 | 21                    | -  |
| ▶ Wylogowanie                        | Użytkownik FTP            | test           | 5 . 150            | Hasło FTP                | •••••                 |    |
|                                      |                           | ОК             | Odśwież defaultCor | nfig                     |                       |    |

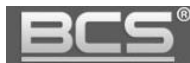

### 3. Konfiguracja systemu. Monitor.

Pomiędzy wszystkimi monitorami w obrębie tego samego budynku możliwa jest wewnętrzna komunikacja audio (interkom). Aby funkcja ta działała prawidłowo wszystkie monitory muszą mieć zdefiniowany ten sam panel zewnętrzny jako Panel Główny oraz akceptacja połączeń z tego wejścia musi być włączona (status użycia: Wł), dodatkowo w panelach zewnętrznych należy aktywować opcję "Wywołanie grupowe".

Monitory wideodomofonowe są programowane lokalnie za pomocą interfejsu graficznego oraz dotykowego ekranu.

W jednym lokalu może pracować do 6 monitorów. Jeden z monitorów powinien być zdefiniowany jako Główny, natomiast pozostałe jako monitory Dodatkowe. Aby poprawnie skonfigurować system należy wykonać czynności opisane poniżej.

#### 3.1 Wejście do Ustawień Systemu

Aby wejść do ustawień systemu:

- kliknij ikonę Ustawienia na ekranie głównym,
- kliknij polecenie Ustawienia Systemu,
- następnie wprowadź hasło instalatora 002236 i naciśnij OK.

| Ð  |                | Ustawienia            | â                  |
|----|----------------|-----------------------|--------------------|
|    |                |                       | 🗘 Ustaw. Użytkow.  |
|    | 🖬 Hasta        | Weryfikacja Hasła 🛛 🗙 | 头 Ustaw. Systemu < |
|    |                |                       | ⑦ Opis Monitora    |
| -  | 🕒 Czasy        | Hasto:                |                    |
|    |                | OK Anuluj             |                    |
| 10 | of Czyszczenie |                       |                    |
|    | Sygn.Dotyk     | WYŁ                   |                    |
|    |                |                       |                    |

#### 3.2 Zdefiniowanie adresu IP

Fabrycznie każdy monitor ma nadany adres IP 192.168.1.109. W przypadku systemów jednorodzinnych, gdzie w lokalu będzie zainstalowany tylko jeden monitor nie ma potrzeby zmiany ustawień sieciowych monitora, za wyjątkiem sytuacji, gdy podłączamy instalację domofonową do istniejącej sieci LAN.

Zmiana parametrów sieciowych konieczna jest także, gdy w systemie będzie pracować większa liczba monitorów. Wówczas każdemu urządzeniu w systemie należy nadać inny adres IP.

Aby zmienić ustawienia sieciowe monitora:

- otwórz menu Ustawienia>>Ustawienia Systemu>>Ustawienia Sieciowe,
- na ekranie otworzy się okno konfiguracji ustawień sieciowych urządzenia,
- wprowadź nowy adres IP, maskę podsieci i bramę domyślną,

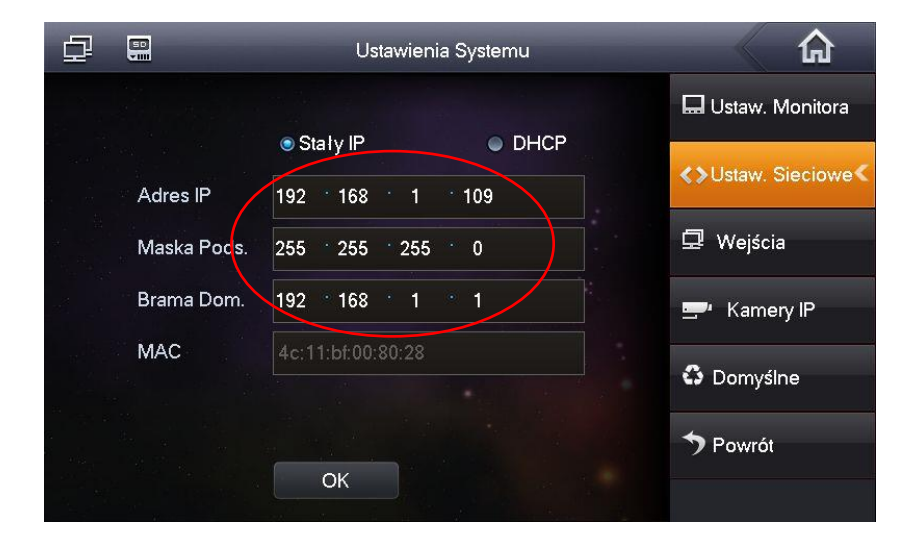

• naciśnij przycisk "OK" aby zapisać zmiany.

#### 3.3 Zdefiniowanie Numer Lokalu

#### 3.3.1 Monitor Główny

W monitorze ustawionym jako Główny należy wprowadzić odpowiedni numer mieszkania w polu "Numer lokalu" (menu: Ustawienia>>Ustawienia systemu>>Ustawienia monitora).

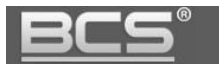

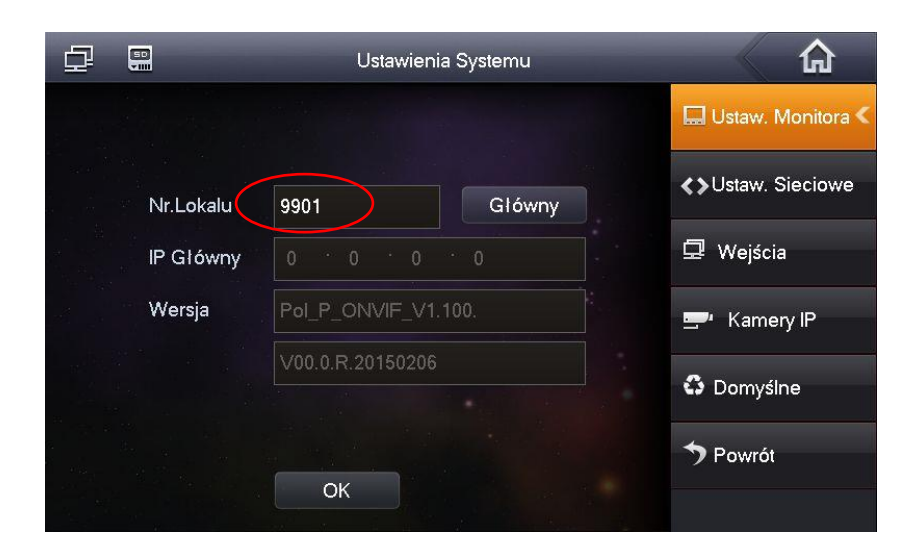

#### 3.3.2 Monitor Dodatkowy

Jeśli w tym samym lokalu będzie pracować więcej niż jeden monitor, wówczas jeden z nich musi zostać ustawiony jako Główny, natomiast pozostałe monitory (max 5) należy zdefiniować jako Dodatkowe.

W Monitorze Dodatkowym konieczna jest zmiana Numeru Lokalu oraz wskazanie adresu IP Monitora Głównego. W tym celu:

- Wejdź do Ustawień Systemu,
- wybierz zakładkę Ustawienia Monitora,
- kliknij przycisk "Główny",

| ₽ |           | Ustawien         |        |                     |
|---|-----------|------------------|--------|---------------------|
|   |           |                  |        | 🔜 Ustaw. Monitora < |
|   |           |                  |        | Allstaw Sieciowe    |
|   | Nr.Lokalu | 9901             | Główny |                     |
|   | IP Główny |                  | 0      | 🖵 Wejścia           |
|   | Wersja    | Pol_P_ONVIF_V1   |        | 🚍 Kamery IP         |
|   |           | V00.0.R.20150206 |        |                     |
|   |           |                  |        | Co Domysine         |
|   |           |                  |        | ➔ Powrót            |
|   |           | OK               |        |                     |

• zmieni się on na "Dodatkowy",

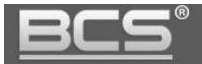

| ₽               | 50        | Ustawie         |           |                           |
|-----------------|-----------|-----------------|-----------|---------------------------|
|                 |           |                 |           | 🔜 Ustaw. Monitora <       |
|                 | Nr.Lokalu | 9901            | Dodatkowy | <b>∢</b> >Ustaw. Sieciowe |
| <u>ل</u> ا<br>ج | IP Główny | 0 0 0           | 0         | 모 Wejścia                 |
|                 | Wersja    | Pol_P_ONVIF_V   |           | 🚍 Kamery IP               |
| R <sup>an</sup> |           | V00.0.R.2015020 |           | Oomyślne                  |
|                 |           |                 |           | <b>7</b> Powrót           |
|                 |           | OK              |           |                           |

 podaj Numer Lokalu w formacie "X-Y", gdzie "X" oznacza Numer Lokalu ustawiony w Monitorze Głównym a "Y" oznacza numer Monitora Dodatkowego (musi to być cyfra z przedziału 1-5, ponieważ w jednym lokalu może być 1 Monitor Główny oraz do 5 Dodatkowych),

| ₽ |             | Ustawieni        |           |                           |
|---|-------------|------------------|-----------|---------------------------|
|   |             |                  |           | 🛄 Ustaw. Monitora <       |
|   | Nr.Lokalu 🤇 | 9901-1           | Dodatkowy | <b>∢</b> ≽Ustaw. Sieciowe |
|   | IP Główny 🤇 | 192 168 1        | 109       | 🖵 Wejścia                 |
|   | Wersja      | Pol_P_ONVIF_V1.  |           | 🚍 Kamery IP               |
|   |             | V00.0.R.20150206 |           | Oomyślne                  |
|   |             | ОК               |           | ➔ Powrót                  |

• następnie wpisz adres IP Monitora Głównego i potwierdź naciskając "OK",

#### 3.4 Konfiguracja Wejść (paneli zewnętrznych)

Jeśli w systemie będzie pracować kilka monitorów, wówczas adresy IP paneli zewnętrznych należy wprowadzić jedynie w ustawieniach **Monitora Głównego**, natomiast **Monitory Dodatkowe** pobiorą automatycznie ustawienia paneli zewnętrznych z Monitora Głównego.

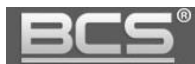

#### 3.4.1 Wejścia. Monitor Główny.

Przypisanie panelu zewnętrznego do Monitora Głównego:

- otwórz menu Ustawienia>>Ustawienia Systemu>>Wejścia,
- w polu "Adres IP" wprowadź odpowiedni adres IP panelu zewnętrznego,

| ₽                    |                | Ustawienia Systemu | â                         |
|----------------------|----------------|--------------------|---------------------------|
|                      | Nazwa Panel Gł | Panel Główny       | 🔜 Ustaw. Monitora         |
| aatan <sup>Ari</sup> | Typ Urządzania | Panel Podrzędny    | <b>∢</b> ≽Ustaw. Sieciowe |
| <                    | Numer Środkowy | 10116905           | 📮 Wejścia 🛛 🔨             |
|                      | Adres IP       | 192 168 1 110      | 📟 Kamery IP               |
|                      | Port Sieciowy  | 13801              |                           |
| а.                   | Status Użycia  | WE                 | Domyślne                  |
| a<br>Maa             |                |                    | Powrót                    |
|                      |                | OK                 |                           |

• aby zapisać zmiany naciśnij przycisk "OK".

Przypisanie kolejnych wejść (Paneli Podrzędnych lub Nadrzędnych) do Monitora Głównego:

- otwórz menu Ustawienia>>Ustawienia Systemu>>Wejścia,
- naciśnij strzałkę na ekranie ustawień Panelu Głównego,

| ₽             | 50             | Ustawienia Systemu |                           |
|---------------|----------------|--------------------|---------------------------|
|               | Nazwa Panel Gł | Panel Główny       | 🔜 Ustaw. Monitora         |
|               | Typ Urządzania | Panel Podrzędny    | <b>∢</b> ≽Ustaw. Sieciowe |
|               | Numer Środkowy | 10116905           | 🖵 Wejścia <               |
|               | Adres IP       | 192 168 1 110      | 🚍 Kamery IP               |
|               | Port Sieciowy  | 13801              | 🗘 Domvślne                |
| 44<br>44<br>5 | Status Użycia  | WE                 |                           |
|               |                | ОК                 | <b>Fow</b> Iot            |

- wprowadź nazwę i adres IP kolejnego panelu,
- zdefiniuj Typ panelu: Podrzędny (klatkowy) lub Nadrzędny (Wejście Główne na teren inwestycji),

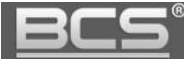

 następnie naciśnij przycisk "Status Użycia", podświetli się on na żółto, a opis zmieni się na "WŁ",

| ₽                          | 50             | Ustawienia Systemu |             | â                         |
|----------------------------|----------------|--------------------|-------------|---------------------------|
|                            | NazwaPanDod_   | PANEL 2            |             | 🖵 Ustaw. Monitora         |
|                            | Typ Urządzania | Panel Podrzędny    |             | <b>∢</b> ≽Ustaw. Sieciowe |
|                            | Numer Środkowy |                    |             | 🖵 Wejścia 🔍               |
|                            | Adres IP 🤇     | 192 168 1 161      | 🛒 Kamery IP |                           |
|                            | Port Sieciowy  | 13801              |             |                           |
| 200 - 10<br>200 - 10<br>20 | Status Użycia  | WE                 |             | Domyślne                  |
| а<br>10 ал                 |                |                    |             | 🦘 Powrót                  |
|                            |                | ОК                 |             |                           |

• naciśnij "OK" aby zapisać zmiany.

#### 3.4.2 Wejścia. Monitor Dodatkowy.

Monitor Dodatkowy pobierze automatycznie wszystkie dane dotyczące wejść z Monitora Głównego, natomiast użytkownik aby przyjmować połączenia ze wszystkich wejść musi na Monitorze Dodatkowym aktywować Status Użycia dla każdego wejścia niezależnie.

| ora |
|-----|
| we  |
| <   |
|     |
|     |
|     |
|     |
|     |
|     |

Aby zapisać ustawienia naciśnij przycisk OK.

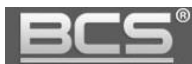

#### 3.5 Konfiguracja kamer CCTV IP

System umożliwia dodanie do każdego monitora do 32 kamer CCTV IP marki BCS Line oraz innych producentów, wspierających protokół Onvif. Dla ułatwienia programowania możliwe jest zdefiniowanie do 8 kamer z poziomu Ustawień Użytkownika (bez logowania) oraz kolejnych 24 kamery z poziomu Ustawień Systemu.

#### 3.5.1 Dodawanie kamer z poziomu Ustawień użytkownika

- Kliknij ikonę "Ustawienia" na ekranie głównym monitora,
- następnie naciśnij przycisk "Kamery IP",

| ₽        |              | Ustawienia |              |                     |
|----------|--------------|------------|--------------|---------------------|
|          |              |            |              | 🔅 Ustaw. Użytkow. < |
| 1        | 🖌 Hasla      | ु Ekran    | 🎜 Dzwonki    | 🔍 Ustaw. Systemu    |
| <u>h</u> |              |            |              |                     |
| C        | D Czasy      | 🛞 DND 🌔    | 🚍•Kamery IP  |                     |
|          |              |            |              |                     |
|          | Czyszczenie  | 🛟 Domyślne | 📰 Karta SD   |                     |
|          |              |            |              |                     |
| 8        | Sygn.Dotyk 💽 | YŁ ZróbZc  | ljęcie 💽 WYŁ |                     |
|          |              |            |              |                     |

- na ekranie pojawi się okno umożliwiające zdefiniowanie do 8 kamer IP,
- Zdefiniuj następujące parametry:
  - ✓ Nazwa: opis kamery w systemie
  - ✓ Adres IP: adres IP kamery
  - ✓ Użytkownik: admin (fabrycznie dla kamer BCS Line)
  - ✓ **Hasło:** admin (fabrycznie dla kamer BCS Line)
  - ✓ **Port:** port http kamery (dla kamer BCS wprowadź 80)
  - Protokół: BCS dla kamer serii BCS Line oraz Onvif dla kamer innych producentów

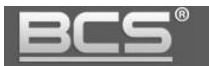

|          |            | Kamery IP     |   | <u>ہ</u>          |
|----------|------------|---------------|---|-------------------|
|          |            |               | ^ | Użytkow. <b>«</b> |
| <b>1</b> | IPC1 Nazwa | kam1          |   | 0                 |
|          | Adres IP   | 77 79 235 163 |   | Systemu           |
|          | Użytkownik | admin         |   | lonitora          |
| U        | Hasto:     | ••••          | > |                   |
|          | Port       | 5000          |   |                   |
| ad ⊂:    | protokół   | BCS           |   |                   |
| Q        |            | Zapisz        |   |                   |
| U Sy     |            |               |   |                   |

• naciśnij przycisk "Zapisz" by zachować zmiany.

#### Uwaga:

Aby na monitorze wyświetlać obraz z kamer CCTV IP serii BCS Line należy:

- za pośrednictwem przeglądarki internetowej zalogować się do usługi Web Service, wpisując w pole adresu adres IP kamery,
- następnie otworzyć menu Ustawienia>>Kamera>>Wideo i aktywować Strumień Extra oraz ustawić rozdzielczość tego strumienia video na D1.

Aby na monitorze wyświetlać obraz z kamer CCTV IP innych producentów:

- kamera musi wspierać protokół Onvif
- należy aktywować dodatkowy strumień wideo i zmniejszyć jego jakość do D1

#### 3.5.2 Dodawanie kamer z poziomu Ustawień Systemu

- otwórz menu: Ustawienia>>Ustawienia Systemu,
- wybierz zakładkę "Kamery IP",

| Ð            | <b>.</b>   | Ustawienia Systemu | <u>ہ</u>                  |
|--------------|------------|--------------------|---------------------------|
|              |            |                    | 🖬 Ustaw. Monitora         |
|              | IPC1 Nazwa | kam1               |                           |
|              | Adres IP   | 192 168 5 183      | <b>∢</b> >Ustaw. Sieciowe |
| <            | Użytkownik | admin              | 🖵 Wejścia                 |
|              | Hasło:     | •••••              | 🚍 Kamery IP 🔇             |
|              | Port       | 5000               | Omyślne                   |
|              | protokół   | BCS                |                           |
| а.<br>1943 — |            |                    | ➔ Powrót                  |
|              |            | ОК                 |                           |

• umożliwia ona dodanie do systemu kolejnych 24 kamer,

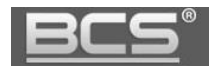

• wykonaj te same czynności jak dla punktu 3.5.1.

### 3.6 Przywrócenie ustawień fabrycznych

W przypadku problemów z programowaniem/ funkcjonowaniem systemu należy przywrócić urządzenie do ustawień fabrycznych i rozpocząć konfigurację od nowa.

Aby przywrócić wszystkie ustawienia fabryczne monitora:

- otwórz menu Ustawienia>>Ustawienia systemu,
- naciśnij przycisk "Domyślne",

| ₽                                                                             |                         | Ustawienia Systemu  |           |             | â                         |
|-------------------------------------------------------------------------------|-------------------------|---------------------|-----------|-------------|---------------------------|
|                                                                               |                         |                     |           |             | 🔜 Ustaw. Monitora <       |
| 1000 - 1000 - 1000<br>1000 - 1000<br>1000 - 1000 - 1000<br>1000 - 1000 - 1000 | Nr.Lokalu               | 9901-1              | Dodatkowy |             | <b>∢</b> ≽Ustaw. Sieciowe |
| 4<br>*                                                                        | IP Główny 192 168 1 109 |                     |           | 묘 Wejścia   |                           |
|                                                                               | Wersja                  | Pol_P_ONVIF_V1.100. |           | 🚍 Kamery IP |                           |
|                                                                               |                         | V00.0.R.20150206    |           |             | 🗘 Domyślne                |
| 30<br>4<br>4 444 -                                                            |                         |                     |           |             | Powrót                    |
|                                                                               |                         | OK                  |           |             |                           |

• potwierdź operacje naciskając "OK",